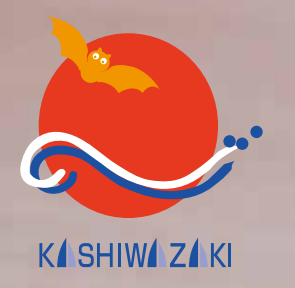

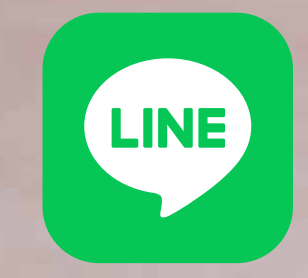

# 柏崎市 LINE公式アカウント 友だち追加

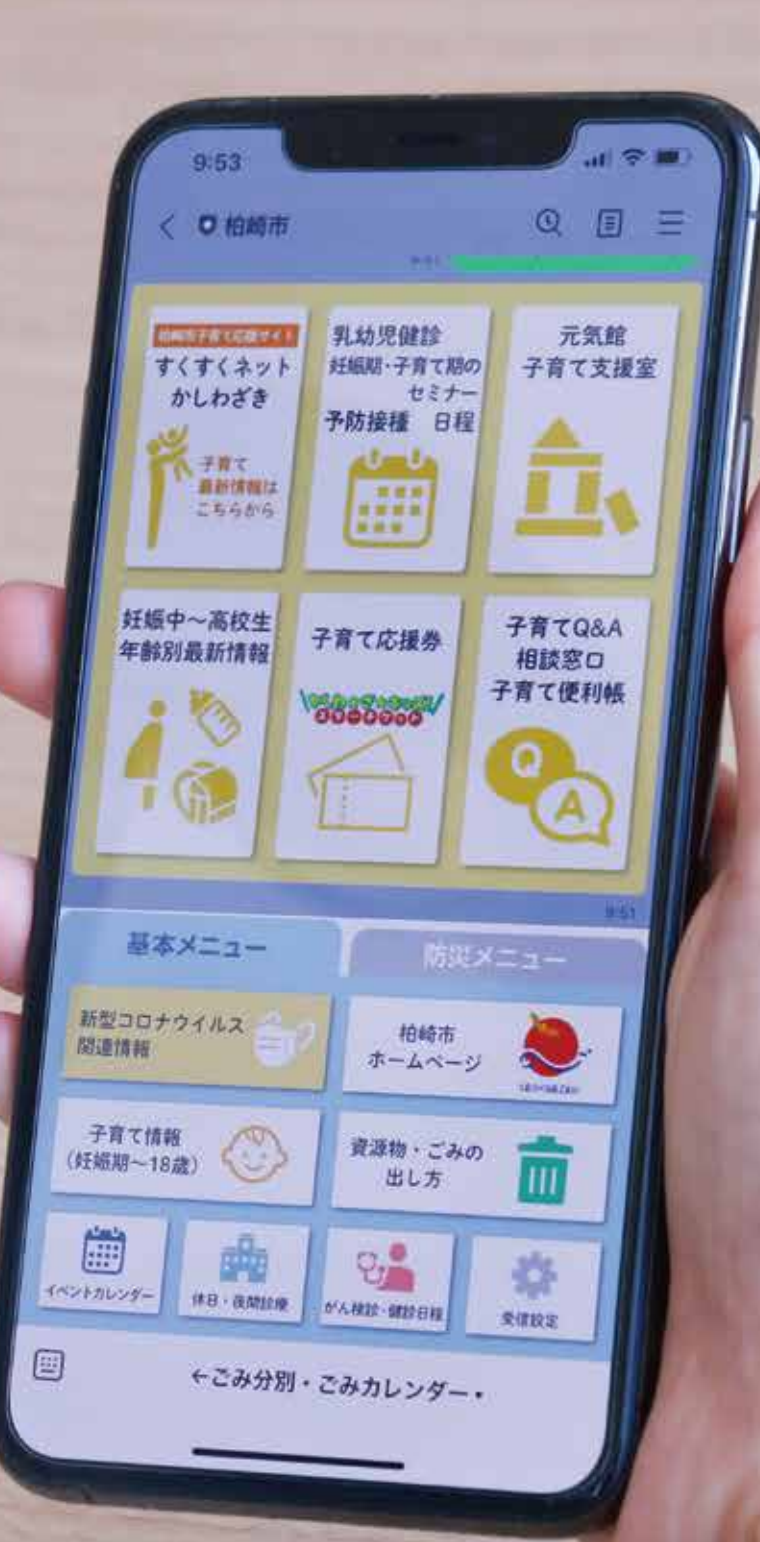

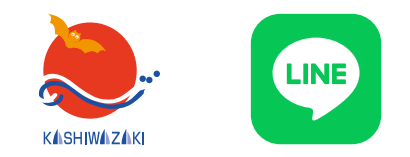

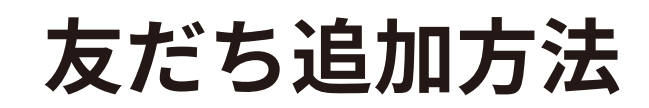

#### 検索で追加

LINE アプリを起動し、ホームや友だち追加の 検索画面に、次のいずれかを入力する。

- ・アカウント名:柏崎市
- ID: @kashiwazakicity

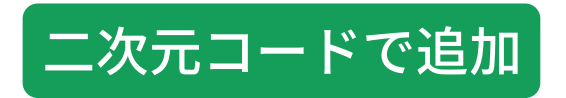

二次元コードを読み取る。

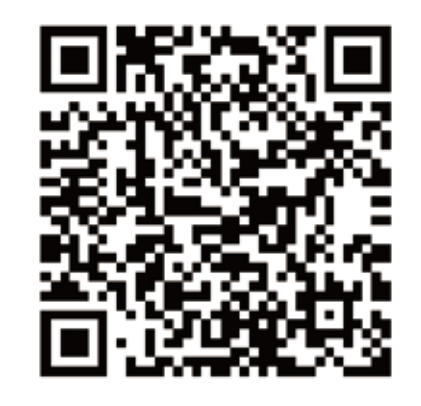

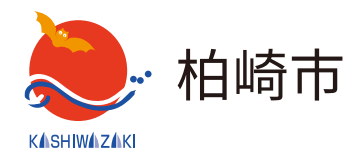

「柏崎市」の公式アカウントが表示され たら、追加ボタンを押してください。 登録完了です。

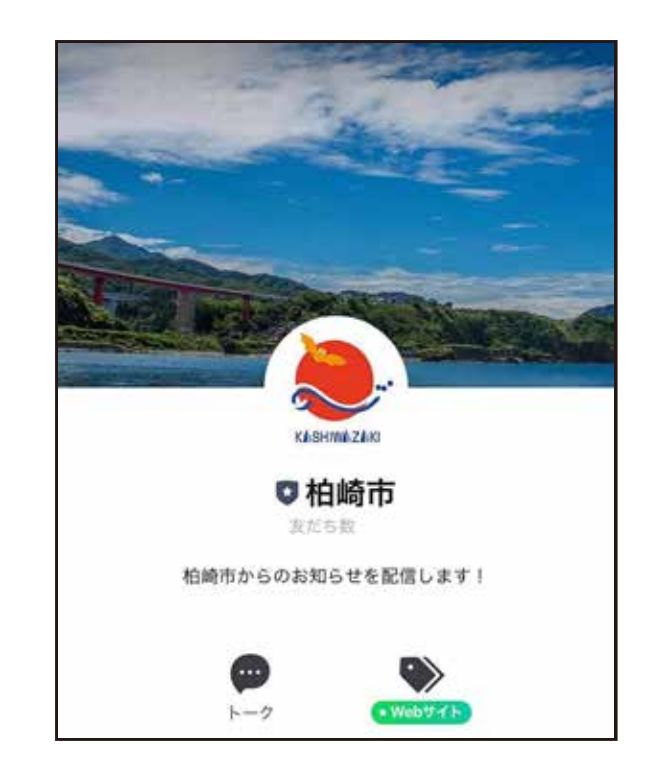

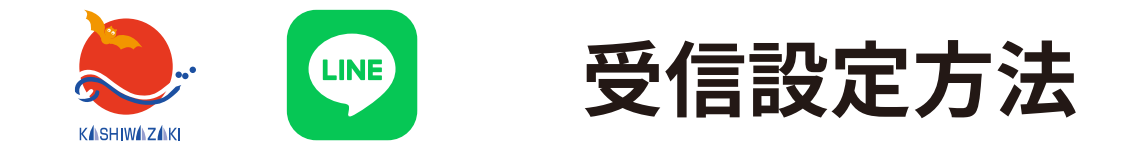

受信設定のアンケートに回答すると、欲しい情報を選んで受信することができます。

- ●安全防犯(交通安全情報、事故・事件の発生、交通死亡事故の発生、 不審者情報、悪質商法についてのお知らせなど)⇒基本情報アンケート
   ●がん検診・健診日程⇒基本情報アンケート
   ●広報かしわざき(発行日に配信)⇒基本情報アンケート
   ●子育て(乳幼児健診、セミナー日程、すくすくネットかしわざき更新情報)
   ⇒基本情報アンケート、子育てアンケート
   ●資源物・ごみの収集日のお知らせ(前日朝7時に配信)
  - ⇒基本情報アンケート、町内会アンケート

※防災行政無線の放送内容は、受信設定に関わらず、友だち追加した方全員に配信します。 アンケートは3種類ありますが、まずは「基本情報アンケート」への回答をお願いします。

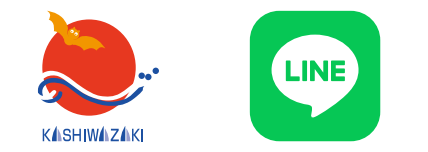

【受信設定方法】基本情報アンケート-1

#### ①基本情報アンケートにアクセスします。友だち追加後の初回メッセージまたは トーク画面下部の「基本メニュー」内「受信設定」からアクセスできます。

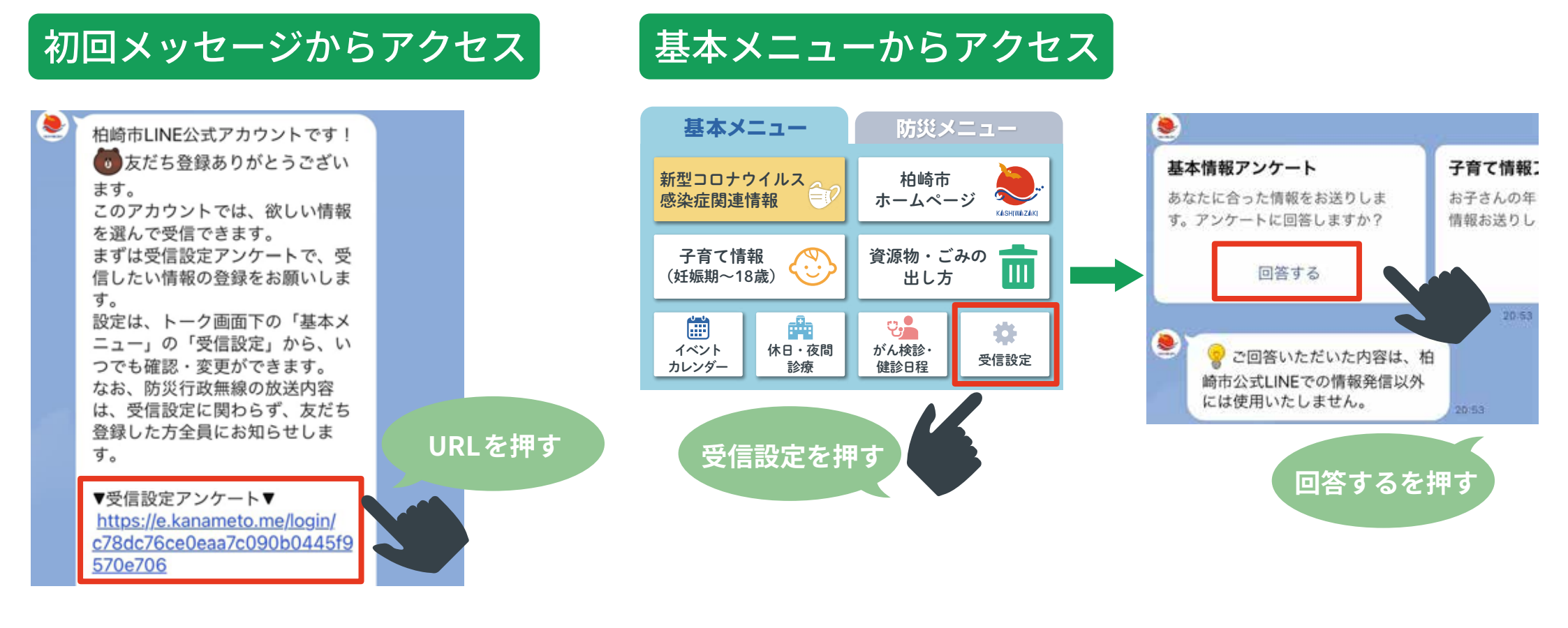

②認証画面が表示された場合は、内容を確認し、回答を続ける場合「許可する」を押します。

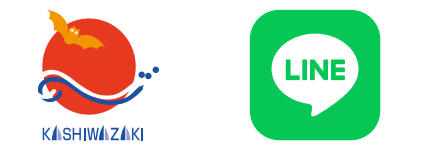

### 【受信設定方法】基本情報アンケート-2

③アンケートに回答します。誕生年月、性別、お住まいの地区は回答必須の質問です。

| 基本情報アンケート<br>誕生年月 2021                                                                         | <ul> <li>欲しい情報</li> <li>受信したい情報を選択してください。(複数選択可)</li> <li>□広報かしわざき □安全防犯</li> <li>□子育て *子育て情報アンケートにもお答えください</li> <li>□がん検診・健診日程</li> </ul> |
|------------------------------------------------------------------------------------------------|----------------------------------------------------------------------------------------------------|
| <b>性別 必須</b><br>性別を選択してください。<br>● 男性 ● 女性 ● その他                                                | <ul> <li>欲しい情報(資源物・ごみ)</li> <li>資源物・ごみ収集日の案内を収集日の前日午前7時にお知らせします。</li> <li>*町内会アンケートにもお答えください。</li> <li>燃やすごみ 一燃やさないごみ</li> </ul>           |
| <b>お住まいの地区</b><br>あ住まいの地区を選択してください。<br><ul> <li>         ・ 柏崎市内         ・ 柏崎市外     </li> </ul> | <ul> <li>空き缶、スプレー缶、空きびん、廃蛍光管</li> <li>プラスチック製容器包装、ペットボトル</li> <li>紙類</li> <li>庭の草、せんてい枝</li> <li>粗大ごみ</li> </ul>                           |

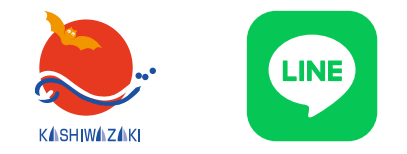

### 【受信設定方法】基本情報アンケート-3

④回答を入力したら、

確認ボタンを押します。

欲しい情報 (資源物・ごみ)

資源物・ごみ収集日の案内を収集日の前日午前7時に お知らせします。 \*町内会アンケートにもお答えください。

燃やすごみ 燃やさないごみ
 空き缶、スプレー缶、空きびん、廃蛍光管
 プラスチック製容器包装、ペットボトル
 紙類 庭の草、せんてい枝 知大ごみ

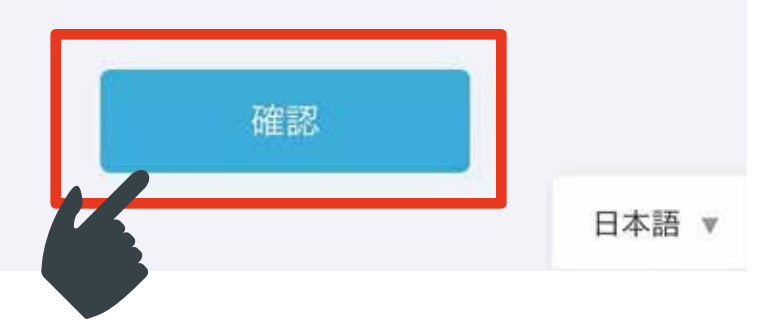

⑤入力した内容が表示されます。確認し、 正しければ「送信」を、修正する場合は 「戻る」を押します。

| 欲しい情報(資源物・ごみ)<br>資源物・ごみ収集日の案内を収集<br>お知らせします。<br>*町内会アンケートにもお答えく | <b>)</b><br>〖日の前日午前7 時に<br>ださい。 |
|-----------------------------------------------------------------|---------------------------------|
| 燃やすごみ<br>プラスチック製容器包装、ペッ<br>紙類                                   | トボトル                            |
| 戻る                                                              |                                 |
| 送信                                                              |                                 |
|                                                                 | 日本語 🔻                           |

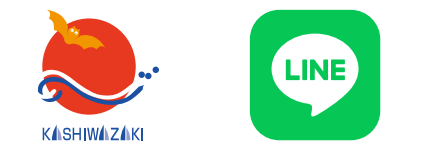

【受信設定方法】基本情報アンケート -4

#### ⑥「送信」を押すと「ご回答ありがとうございました」と表示されます。 この画面が出たら回答終了です。アンケート画面を閉じてください。

基本情報アンケート ご回答ありがとうございました

次に該当する方は、他のアンケートにも回答をお願いします。

 ●欲しい情報で「子育て」を選択した方⇒子育てアンケートに回答すると、妊娠期の セミナーや、お子さんの年齢に応じた乳幼児健診・セミナーの日程をお知らせします。
 ※すくすくネット更新情報のみ受信したい方は、子育てアンケートへの回答不要です。
 ●欲しい情報(資源物・ごみ)をひとつでも選択した方⇒町内会アンケートに回答すると、 選択した地区に応じた資源物・ごみの収集日をお知らせします。

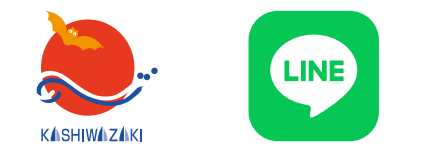

【受信設定方法】子育てアンケート-1

 ①基本情報アンケートの欲しい情報で「子育て」を選択した方は、子育てアンケートにも 回答をお願いします。まず、子育てアンケートにアクセスします。トーク画面下部の 「基本メニュー」内「受信設定」からアクセスできます。また、他のアンケートに 答えた方は回答後メッセージからもアクセスできます。

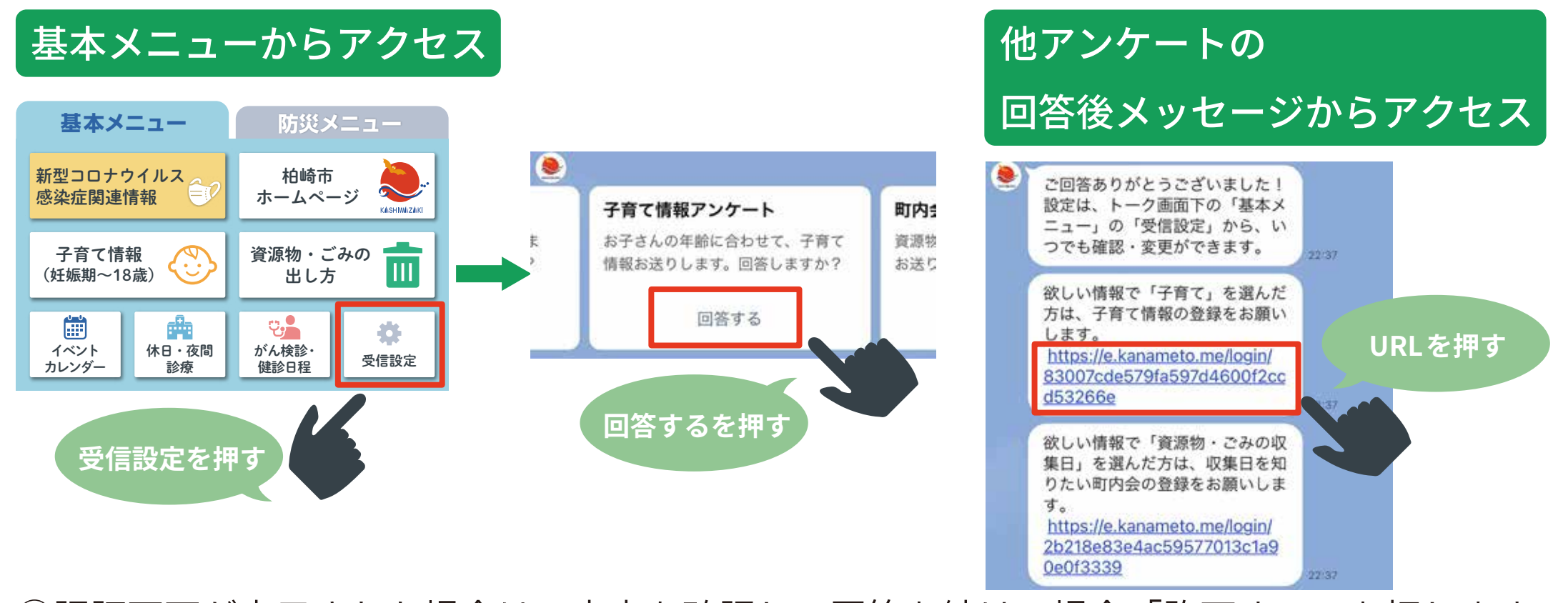

②認証画面が表示された場合は、内容を確認し、回答を続ける場合「許可する」を押します。

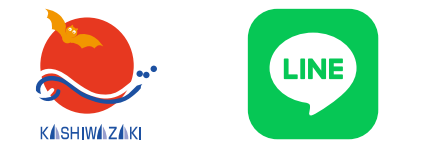

【受信設定方法】子育てアンケート-2

日本語

### ③アンケートに回答します。妊娠中の方は「妊娠中」にチェックを入れてください。 お子さんがいる方は、お子さんの生年月を半角6ケタで入力してください。 (例:2021 年 8 月生まれ⇒202108)18 歳までのお子さんを 5 人登録できます。

| 子育て情報アンケート                                                                                              | [2人目]          |
|----------------------------------------------------------------------------------------------------|----------------|
| <b>妊娠中の方</b><br>妊娠中の方はチェックを入れてください。                                                                     | 最大6文字<br>【3人目】 |
| <b>お子さんがいる方(18歳まで)</b><br>お子さんの生年月を教えてください。お子さんの年齢<br>に合わせて、子育てに関する情報をお送りします。<br>記入例(2021年8月の場合):202108 | 最大6文字 [4人目]    |
| 【1人目】                                                                                                   | 最大6文字          |
| 最大6文字                                                                                                   | [5人目]          |
|                                                                                                    | 最大6文字<br>確認    |

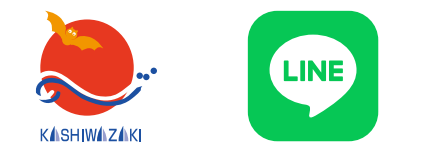

【受信設定方法】子育てアンケート-3

④回答を入力したら、

確認ボタンを押します。

| 最大6文字 |    |  |
|-------|----|--|
| 【3人目】 |    |  |
| 最大6文字 |    |  |
| 【4人目】 |    |  |
| 最大6文字 |    |  |
| 【5人目】 |    |  |
| 最大6文字 |    |  |
|       | 確認 |  |

⑤入力した内容が表示されます。確認し、正しければ 「送信」を、修正する場合は「戻る」を押します。

| 202104 |    |  |
|--------|----|--|
| 【2人目】  |    |  |
| 【3人目】  |    |  |
| 【4人目】  |    |  |
| 【5人目】  |    |  |
| [      | 戻る |  |
|        | 送信 |  |

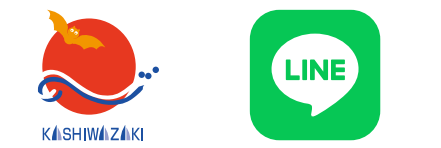

【受信設定方法】子育てアンケート-4

#### ⑥「送信」を押すと「ご回答ありがとうございました」と表示されます。 この画面が出たら回答終了です。アンケート画面を閉じてください。

子育て情報アンケート

ご回答ありがとうございました

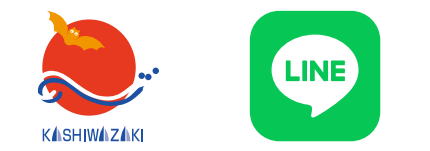

【受信設定方法】町内会アンケート -1

 ①基本情報アンケートの欲しい情報(資源物・ごみ)を一つでも選択した方は、町内会 アンケートにも回答をお願いします。まず、町内会アンケートにアクセスします。
 トーク画面下部の「基本メニュー」内「受信設定」からアクセスできます。また、他の アンケートに答えた方は回答後メッセージからもアクセスできます。

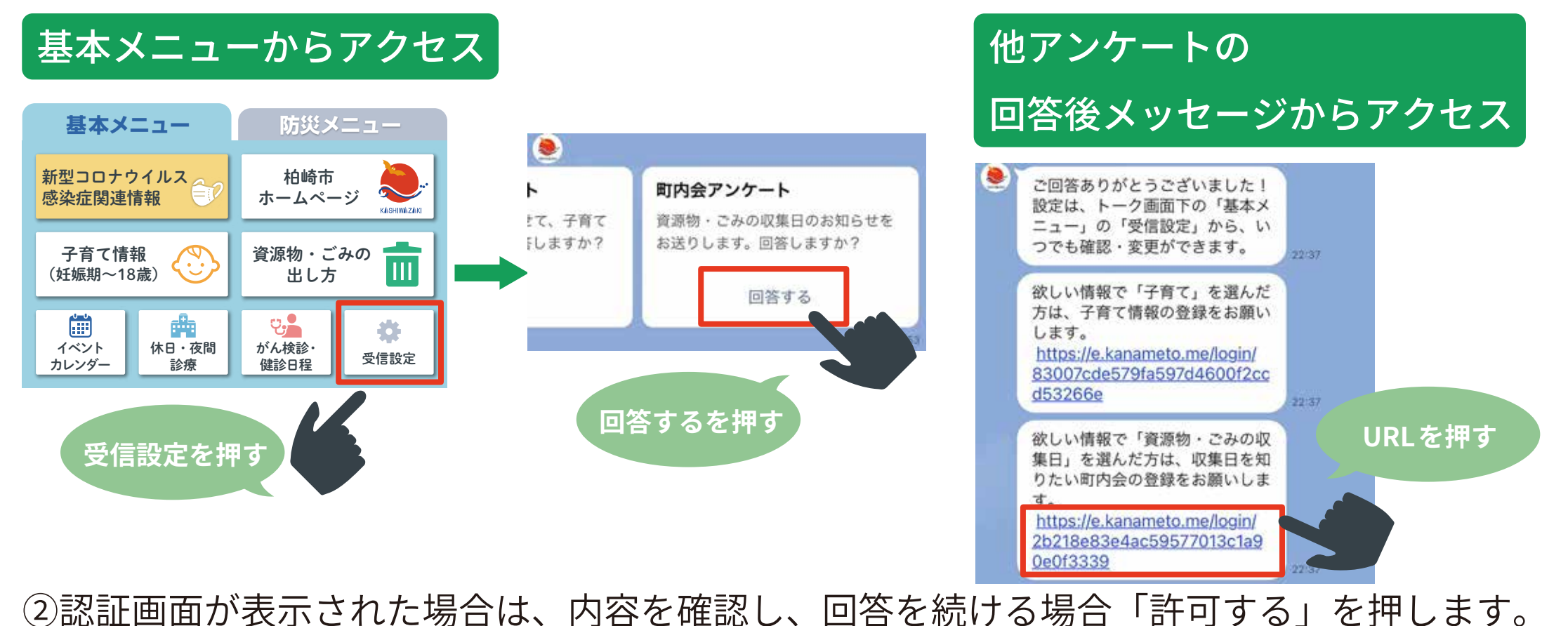

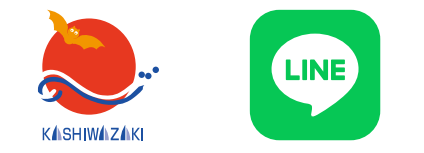

## 【受信設定方法】町内会アンケート-2

③アンケートに回答します。 資源物・ごみの収集日の案内が欲しい町内会を 選択してください。 町内会は 50 音順に並んでいます。 複数選ぶこともできます。

町内会アンケート

#### 町内会

情報の欲しい町内会を選択してください。 資源物・ごみの収集日のお知らせをお送りします。

【あ行】

| □赤尾 □上輪 □上輪新田 □朝日が丘          |
|------------------------------|
| ◎ 旭町一丁目 ◎ 旭町二丁目 ◎ 畔屋         |
| □ 阿相島 □ 荒浜 □ 荒町 □ 荒谷 □ 飯塚    |
| □家近 □五十土 □池浦 □池の峰 □石川        |
| □石地 □石払 □磯之辺 □居谷 □板畑         |
| □市野新田 □五日市 □茨目 □今熊           |
| □ 伊毛 □ 芋川 □ 岩上 □ 岩之入 □ 鵜川町   |
| ●後谷 ●内方 ●内越 ●漆島 ●上向          |
| □駅仲通 □駅前通 □青海川 □大角間          |
| □大崎 □大沢 □大洲一区 □大洲二区          |
| □大洲三区 □大洲四区甲 □大洲四区乙          |
| □大洲五区 □大洲六区 □大洲七区            |
| □大洲八区 □大洲九区 □大洲十区 □大平        |
| □大津 □大坪 □大野 □大広田 □大湊         |
| □岡田 □岡野町 □荻ノ島 □尾頃部           |
| ◎ 落合 ◎ 鬼王 ◎ 尾野内 ◎ 尾町 ◎ 表 日本語 |
| C ABILIET                    |

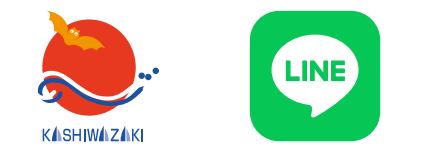

【受信設定方法】町内会アンケート-3

④回答を入力したら、 確認ボタンを押します。 □宮平 □宮之窪 □宮之下 □宮場町 □宮原 □明神 □妙法寺 □餅粮 □森近 【や行】 ○八坂町 ○安田町 ○矢田 ○柳橋町 □山口 □山澗 □大和町 □山中 □山室 □山本(北条) □山本(西中通) □行兼 □ゆりが丘 □ 与板 □ 横山 □ 吉井 □吉井黒川 □ 与三 □四日町 □ 米山台 ○米山町 ○寄合 【ら行】 ○礼拝 ○ 両田尻 【わ行】 ○ 若葉町 ○ 和田

日本語 マ

⑤入力した内容が表示されます。確認し、正しければ 「送信」を、修正する場合は「戻る」を押します。

| 【は行】 |    |  |
|------|----|--|
| 【ま行】 |    |  |
| 【や行】 |    |  |
| [6行] |    |  |
| 【わ行】 |    |  |
|      | 戻る |  |
|      | 送信 |  |

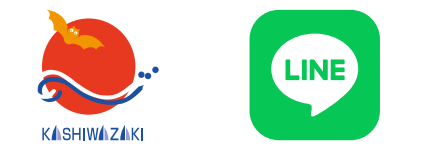

【受信設定方法】町内会アンケート-4

#### ⑥「送信」を押すと「ご回答ありがとうございました」と表示されます。 この画面が出たら回答終了です。アンケート画面を閉じてください。

町内会アンケート

ご回答ありがとうございました